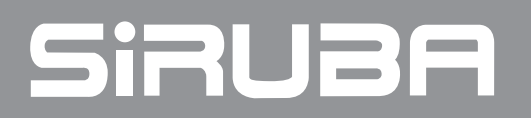

電控參數說明書

ELECTRONIC CONTROL PARAMETER MANUAL

DL7200C Series

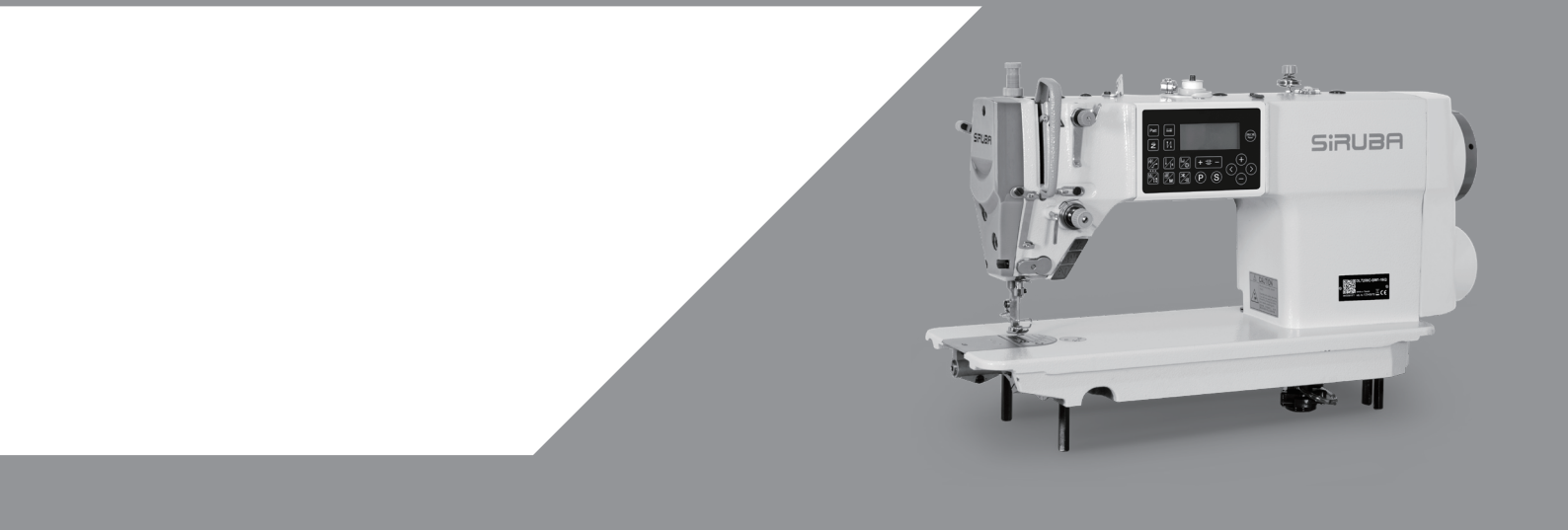

## ▲安全指示

- 1)在安裝或使用本產品前,使用者必須詳細閱讀本操作手冊。
- 2)本產品須由受過正確訓練的人員來安裝或操作。安裝作業時必須關閉所有電源,切記不可帶電操作。
- 3)所有標有\_\_\_符號的指示,必須特別注意並按照說明書上的執行,以免造成不必要的損害。
- 4) 為安全起見,禁止以延長線作電源座供應二項以上的電器產品使用。
- 5) 在連接電源線時,必須確定工作電壓符合本產品標識中規定的額定電壓值。
- 6)請不要在日光直接照射的場所、室外及室溫 45℃以上或 0℃以下的場所操作。
- 7) 請不要在暖氣(電熱器)旁、有露水的場所及在相對濕度 10%以下或 90%以上的場所操作。
- 8)請不要在灰塵多的場所、具有腐蝕性物質的場所及有揮發性氣體的場所操作。
- 9)請注意所有電源線、信號線、接地線等接線時不要受壓或過度扭曲,以確保使用安全。
- 10) 電源線的接地端須以適當大小的導線和接頭連接到生產工廠的系統地線,此連接必須被 永久固定。
- 11)所有可轉動的部分,必須以所提供的零件加以防範露出。
- 12) 在安裝完成第一次開電後,先關閉切線功能以低速操作縫紉機並檢查轉動方向是否正確、運轉是否穩定。
- 13) 在進行以下操作前,請先關閉所有電源:
  - 1. 在控制箱與馬達上插拔任何連接插頭時。
  - 2.穿針線時。
  - 3. 翻抬縫紉機機頭時。
  - 4. 修理或做任何機械上的調整時。
  - 5. 機器閒置不用時。
- 14)修理或高層次的保養工作,僅能由受過訓練的機電技師來執行。
  - 所有維修用的零件,須由本公司提供認可,方可使用。
- 15)使用本產品請遠離高頻電磁波和電波發射器等,以免所產生的電磁波干擾伺服驅動裝置 而發生錯誤動作。
- 16)請不要以不適當物體來敲擊或撞擊本產品及各裝置。
  - 保修期限
    - 本產品保修期限為購買日期起一年內或出廠月份起兩年內。
  - 保修內容
  - 本產品在正常情況使用且無人為操作失誤的前提下,於保修期間無償為客戶維修使能正常操作。
  - 但以下情況於保修期間將收取維修費用:

 不當使用包括誤接高壓電源、將產品移做其它用途、自行拆卸、維修、更改、或不依規 格範圍使用、進水進油及插入異物於本產品。

火災、地震、閃電、風災、水災、鹽蝕、潮濕、異常電壓及其它天災或不當場所造成的損害。

3. 客戶購買後摔落本產品,或客戶自行運輸(或託付運輸公司)造成的損害。

\*本產品在生產及測試上皆盡最大努力和嚴格控制使其達到高品質及高穩定的標準,但 外部的電磁或靜電干擾或不穩定的供應電源,仍可能對本產品造成影響或損害,因此操作 場所的接地系統一定要確實做好,並建議使用者安裝故障安全防護裝置(如漏電保護器)。

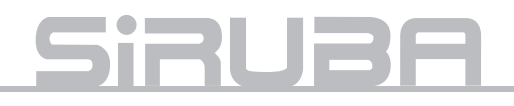

| [ 条5] [ ]                 | NDEX 貝 /PP                                                                   | GE |
|---------------------------|------------------------------------------------------------------------------|----|
| 一、液晶顯示及按鍵操作               | LCD and Button functions                                                     |    |
| •液晶顯示說明                   | LCD display                                                                  | 4  |
| ●按鍵說明                     | Button functions                                                             | 7  |
| 二、花樣縫、密縫、固縫、<br>定針縫花樣     | Decorative Sewing, Condense Stitching, Bartacking,<br>Constant-stitch sewing |    |
| •花樣縫                      | Decorative Sewing                                                            | 9  |
| ●密縫                       | Condense Stitching                                                           | 11 |
| •固縫                       | Bartacking                                                                   | 13 |
| •定針縫花樣                    | Constant-stitch sewing                                                       | 14 |
| 三、控速器靈敏度調節                | Speed controller adjustment                                                  | 15 |
| 四、錯誤代碼及故障排除<br>及電控埠示意圖    | Error code, Malfunction resolution and Control box display                   |    |
| •錯誤代碼、故障排除                | Error code and Malfunction resolution                                        | 16 |
| •電控埠示意圖                   | Control box Schematic                                                        | 17 |
| 五、出廠調試 Factory Adjustment |                                                                              |    |
| •上定位快捷調整                  | Top positioning shortcut adjustment                                          | 19 |
| •編碼器起始角度                  | Encoder initial angle setting                                                | 20 |
| •倒縫步進電機零點校正               | Reversed stepping motor correction                                           | 21 |
| •正縫針距補償                   | Normal needle gauge compensation                                             | 22 |
| • 倒縫針距補償                  | Reversed needle gauge compensation                                           | 23 |
| 六、主軸電機、步進電機、<br>選針盒的拆裝    | Disassembly of Main Shaft Motor, Stepping Motor and Control Panel            |    |
| •主軸電機的拆裝                  | Disassembly of Main Shaft Motor                                              | 24 |
| •步進電機的拆裝                  | Disassembly of Stepper Motor                                                 | 25 |
| •選針盒的拆裝                   | Disassembly of Needle Picking Box                                            | 26 |

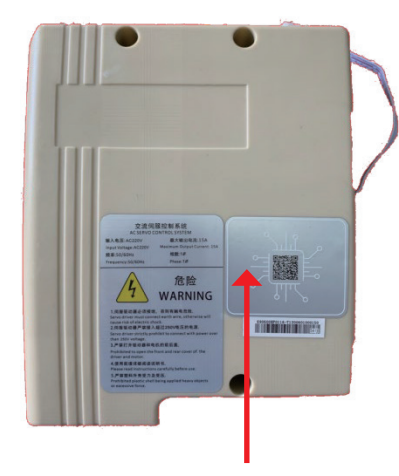

QD6906-BY01 寶宇 GT288E 電控 40205422

條碼包含型號、主機板軟體版本、出廠年月日資訊 注:右下角 4 位元是 U8 產品 ERP 編碼

## QD6906-BY01 BY GT288E control box 40205422

The barcode includes model type, mainboard version and date of manufacture

P.S. Last 4 digits at the right corner are the ERP number of U8 product.

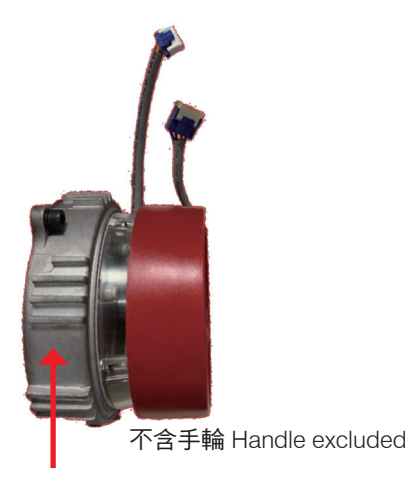

QD587-1005564 12 槽杜馬 550W 電機 /600 線 40101396

條碼包含型號、出廠年月日資訊

QD587-1005564 12 plugs DUMA 550W motor/600 wires 40101396

The barcode includes model type and date of manufacture

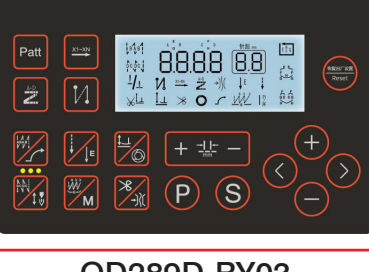

QD289D-BY03 寶宇 GT288E 選針盒 40300848

條碼包含型號、面板軟體版本、出 廠年月日資訊

QD289D-BY03 BY GT288E Control box 40300848

The barcode includes model type, mainboard version and date of manufacture

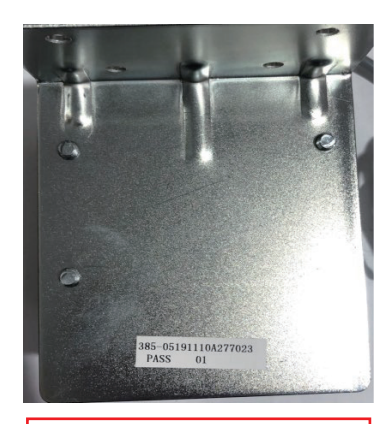

QD385-05 控速器 40400010

條碼包含型號、出廠年月日資訊

QD385-05 Speed Controller 40400010

The barcode includes model type and date of manufacture

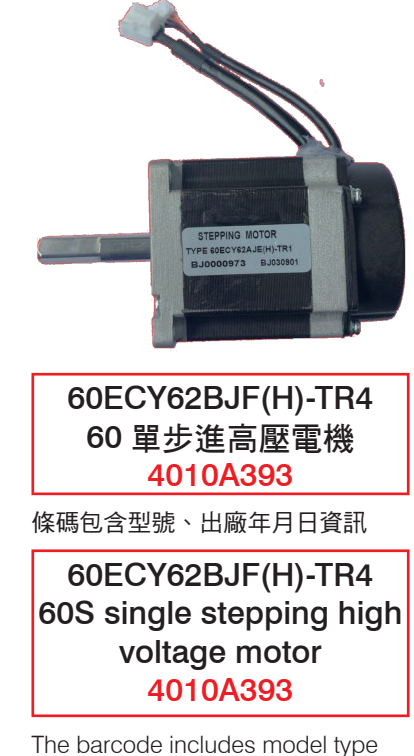

The barcode includes model type and date of manufacture

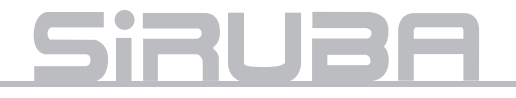

## 液晶顯示及按鍵操作

## LCD and Button functions

1. 液晶顯示說明

1.LCD display

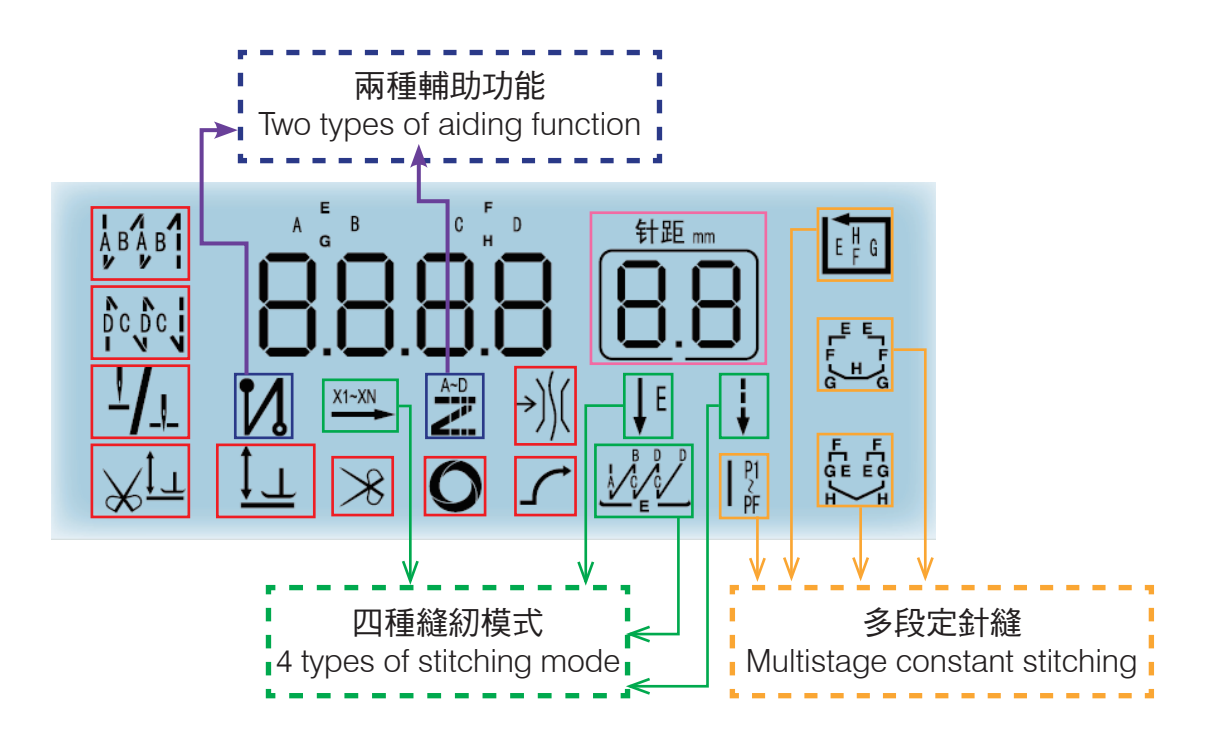

| 圖示               | 註明                                                                                       |  |
|------------------|------------------------------------------------------------------------------------------|--|
| A B A B I<br>V V | 圖亮:前後倒針狀態                                                                                |  |
|                  | Light ON: Forward-backward reverse stitching mode                                        |  |
| <u>-</u> /_      | 圖亮:中途停車針位元狀態 下 / 上針位<br>Light ON: Stopped needle position during stitching (bottom/ top) |  |
| <u>≫јт</u>       | 圖亮:剪線自動抬壓腳開<br>Light ON: Auto trimming + auto presser foot ON                            |  |
|                  | 圖示亮:中途停車自動抬壓腳開<br>Light on: Auto presser foot during stitching ON                        |  |

| 4 typ                          | ţ            | 圖示亮:進入自由縫(花樣)功能<br>Light ON: Free style (pattern) stitching                              |
|--------------------------------|--------------|------------------------------------------------------------------------------------------|
| 四種縫                            | ↓ E          | 圖示亮:進入一段定針縫功能<br>Light ON: Single constant stitching                                     |
| 紉模式<br>  模式                    | X1~XN        | 圖示亮:進入多段定針縫(花樣)功能<br>Light ON: Multistage constant (pattern) stitching                   |
| node                           |              | 圖示亮:進入 W 縫功能<br>Light ON: W stitching                                                    |
| Two types of a<br>兩種輔          | N            | 圖示亮:密縫(鎖針)功能開<br>Light ON:Condense stitching mode ON                                     |
| 助功能<br>  <br>                  | A~D          | 圖示亮:固縫花樣功能開<br>Light ON:Bartacking pattern mode ON                                       |
| <sup>针距 mm</sup><br><b>8.8</b> |              | 針距設置介面<br>Needle gauge setting interface                                                 |
| →))((                          |              | 圖示亮:撥線 / 夾線開<br>Light ON:Retain/ clip thread                                             |
|                                | $\checkmark$ | 圖示亮:慢速啟動<br>Light ON: Slow start                                                         |
| 0                              |              | 在定針縫模式下開啟、關閉<br>圖示亮:自動觸發開<br>Constant stitching mode ON/OFF<br>Light ON: Auto trigger ON |
| $\gg$                          |              | 圖示亮:自動剪線功能開<br>Light ON: Automatic trimming ON                                           |

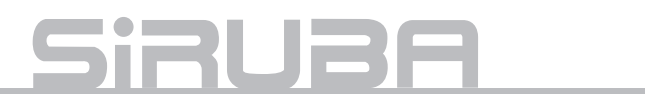

| Multistage con<br>多段归 | E F G           | 四段縫<br>4-stage   |
|-----------------------|-----------------|------------------|
|                       | ┉Г╙╌╱<br>╙Ĺ╙╶╱╝ | 七段縫<br>7-stage   |
| stant stitchir<br>】針縫 | чЕщут<br>чЕщут  | 八段縫<br>8-stage   |
|                       | P1<br>PF        | 十五段縫<br>15-stage |

## 2. 按鍵說明

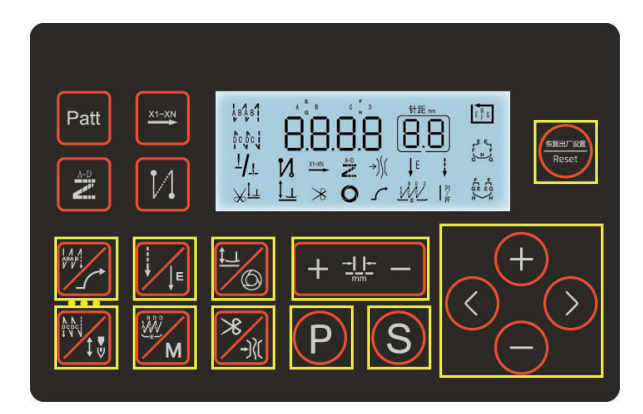

### 2.Button functions

**針距調整鍵** 若點擊,加大或減小針距; 若長按,連續加大或減小針距; Needle gauge adjustment button :

Click  $\rightarrow$  Increase or decrease needle gauge Hold  $\rightarrow$  Increase or decrease needle gauge continuously

| 名稱 Name                         | 按鍵 key     | 註明 Indicate                                                                                                    |
|---------------------------------|------------|----------------------------------------------------------------------------------------------------|
| 功能鍵<br>Button " P "             | P          | <ul> <li>若點擊,進入或退出使用者參數設定介面。</li> <li>若長按,轉換到密碼輸入介面。輸入正確密碼 (2017),短按 S 鍵確認,可進入高級參數設定介面 P-92。</li> <li>Click Enter/ Exit parameter setting.</li> <li>Hold Change to password interface. Enter password (2017), and click button S to confirm, then enter interface P-92 (advanced parameter setting)</li> </ul>                                                                                                    |
| 確認鍵<br>Confirm:<br>Button " S " | S          | 對所選參數號內容進行查看和保存:選擇好參數號後按此鍵可以進行查看<br>和修改操作,修改參數值後按此鍵則退出並保存參數。<br>在主介面長按S鍵,轉換到調試參數項介面 P-92,短按 + \ - 鍵切換其他<br>參數 P-72 \ P129 \ P-74 \ P-75,按S進參數進行調試。<br>Save or revise the parameter which is chosen. Click and exit to keep the<br>parameter after it is revised.<br>Hold button "S" at the main interface, and click " + " at interface P-92.<br>Then click " + "/ " - " and click " S " to adjust for other parameter P-72, P129,<br>P-74 or P-75. |
| 加號鍵<br>Button " + "             | (+)        | 若點擊,增加參數值;若長按,連續增加參數值。<br>Click Increase parameter<br>Hold Increase parameter continuously                                                                                                    |
| 減號鍵<br>Button " - "             | $\bigcirc$ | 若點擊,減少參數值;若長按,連續減少參數值。<br>Click Decrease parameter<br>Hold Decrease parameter continuously                                                                                                    |
| 左向鍵<br>Button " < "             | $\bigcirc$ | 若點擊,向左改變數值項;若長按,連續向左改變數值項。<br>Click Move to the leftHold Keep moving to the left                                                                                                    |
| 右向鍵<br>Button " > "             | $\bigcirc$ | 若點擊,向右改變數值項;若長按,連續向右改變數值項。<br>Click Move to the rightHold Keep moving to the right                                                                                                    |

# Siruba

| 恢復出廠設置鍵<br>Reset Button<br>起始回縫鍵 / 慢                                                       | 恢复出厂设置<br>Reset | <ul> <li>若長按,(用戶參數)恢復出廠設置;</li> <li>恢復機修參數:可修改 P70 參數後再改回原參數按 S 確定</li> <li>Hold Reset to default data.</li> <li>Reset to maintenance parameter: Revise parameter P70 then confirm when it is set back to original ones.</li> <li>若點擊,依次切換 AB 加固縫→ ABAB 加固縫→無加固縫→ B 加固縫;</li> <li>若長按,設定使用或取消慢速起縫功能;</li> </ul>                                                                                                    |
|--------------------------------------------------------------------------------------------|-----------------|----------------------------------------------------------------------------------------------------|
| 速起縫鍵<br>Start reverse-<br>stitching button/<br>Slow start<br>stitching button              |                 | 進参数1%以7/1回, 長按此鍵, 線示 SAVE, 該参数1米仔為田廠預設10°<br>Click Switch sequentially to AB bartacking → ABAB bartacking → None<br>bartacking → B bartacking;<br>Hold Set or cancel slow start stitching function.<br>Enter parameter revision interface, and hold this button Parameter will be<br>set as default when " SAVE " is shown.                                                                                          |
| 終止回縫鍵 / 停<br>針位鍵<br>End reverse-<br>stitching button/<br>Stop needle<br>button             |                 | <ul> <li>若點擊,依次切換 CD 加固縫→ CDCD 加固縫→無加固縫→ C 加固縫;</li> <li>若長按,切換縫製後機針的停止位置(上停針位/下停針位);</li> <li>Click Sequentially switch to CD bartacking → CDCD bartacking → None bartacking → C bartacking</li> <li>Hold Change stopped needle position (top/bottom).</li> </ul>                                                                                                    |
| 自由縫鍵 / 一段<br>定針縫鍵<br>Free style<br>stitching/ Single<br>stage constant<br>stitching        | E E             | 若點擊,設定為自由縫模式;<br>若長按,設定為一段定針縫模式;<br>Click Set to free style stitching;<br>Hold Set to single stage constant stitching.                                                                                                    |
| 連續回縫鍵 / 多<br>段定針縫鍵<br>Constantly<br>reverse-stitching/<br>multistage<br>constant stitching | M               | 若點擊,設定為連續回縫模式;若長按,設定為多段定針縫模式<br>(依次切換為四段縫、七段縫、八段縫、自訂十五段縫模式);<br>Click Set to constantly reverse-stitching;<br>Hold Set to multistage constant stitching.<br>(4-stage/ 7-stage/ 8-stage/ customize 15-stage mode)                                                                                                    |
| 抬壓腳鍵 / 自動<br>觸發鍵<br>Presser foot<br>button/ Automatic<br>presser foot<br>button            |                 | <ul> <li>若點擊,依次切換關閉自動抬壓腳→切完線後壓腳自動抬起→車縫中馬達停止時壓腳自動抬起→切完線後和車縫中馬達停止時壓腳都自動抬起;</li> <li>若長按,設定使用或取消觸發自動功能;</li> <li>Click Sequentially switch: Auto presser foot OFF → Auto presser foot ON after cutting thread → Auto presser foot ON when motor stops during stitching → Auto presser foot ON after trimming and when motor stops during stitching.</li> <li>Hold Set or cancel automatic presser foot mode.</li> </ul> |
| 切線鍵 / 夾線鍵<br>Trimming button/<br>Clip thread<br>button                                     | */              | 若點擊,設定使用或取消切線功能;若長按,設定使用或取消夾線功能;<br>Click Set or cancel trimming function;<br>Hold Set or cancel clip thread function.                                                                                                    |

## 花樣縫、密縫、固縫、定針縫花樣

1. 花樣縫模式

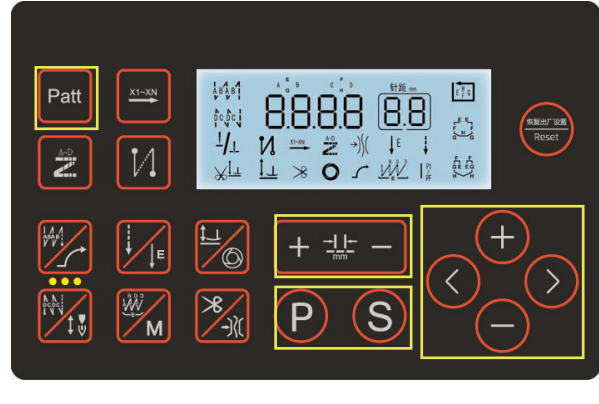

Patt

- (1) 自由縫花樣樣式選擇步驟 在主介面短按 Patt 鍵,轉換到自由縫花 樣樣式選擇介面 "n1",短按針距調整鍵 調整 n1- n9 花樣號,調整到需要的花樣 號,進入對應的自由縫花樣模式進行縫 紉。
- (2) 自由縫花樣樣式編輯步驟

在主介面長按 Patt 鍵,轉換到花樣樣式 編輯介面"n-01 01",短按 +、- 鍵調 整 n01-n09 花樣號,短按針距調整鍵調 整 01-10 段號,調整到設定的花樣號、段 號,短按 S 鍵確認,轉換到對應花樣號編 輯介面"01 1 3.0",短按左向鍵或右向 鍵至第 1、2 列,再短按 +、- 鍵調整 00-99 針數,短按左向鍵或右向鍵至第四 列,再按 +、- 鍵調整 1-9 重複次數,短 按針距調整鍵調整針距,設定完成後短按 S 鍵確認。連續短按 P 鍵可退出到主介面。

(3) 花樣縫說明

1、在轉換花樣時,必須將當前的花樣反 踏剪線完成時才能進行下一個所需的花樣 縫;

2、段數最高為9段,重複次數只能為奇數1、3、5、7、9;

## Decorative Sewing, Condense Stitching, Bartacking, Constant-stitch sewing

1.Decorative Sewing

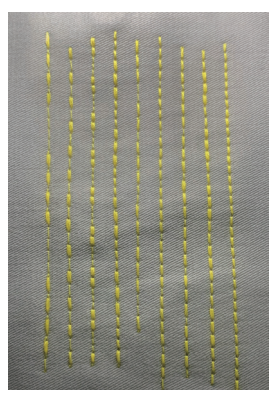

#### 系統內置 n1-n9 花樣 注:花樣打開終止密縫

System default n1-n9 pattern P.S. Pattern mode on condense stitching off

1.Free style pattern selection Press button "Patt" at main interface, and turn to pattern selection interface "n1". Click needle gauge adjustment n1-n9 to choose pattern, and start stitching.

2.Instruction to edit pattern Hold button "P" at main interface, and turn to pattern editing interface" n-01 01", click +, - to a djust.

n01-n09: patter number. Click needle gauge adjustment button to adjust 01-10, then click S to confirm.

Switch to corresponding pattern editing interface of code "01 1 3.0".

- Click </ > to 1st and 2nd row, then click +/ - to adjust 00-99 stitches. Click </ > to the 4th row, and click +/ - to adjust repeat count from 1-9. Adjust needle gauge and click S after setting. Click P constantly to return to main interface.
- 3. Decorative Sewing illustration

 Current pattern need to be finished before changing to another pattern.
 Stage 9 is the highest one. Repeat count can only be odd numbers (1, 3, 5, 7, 9)

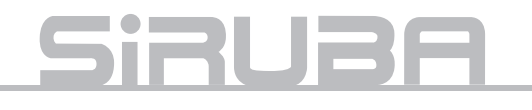

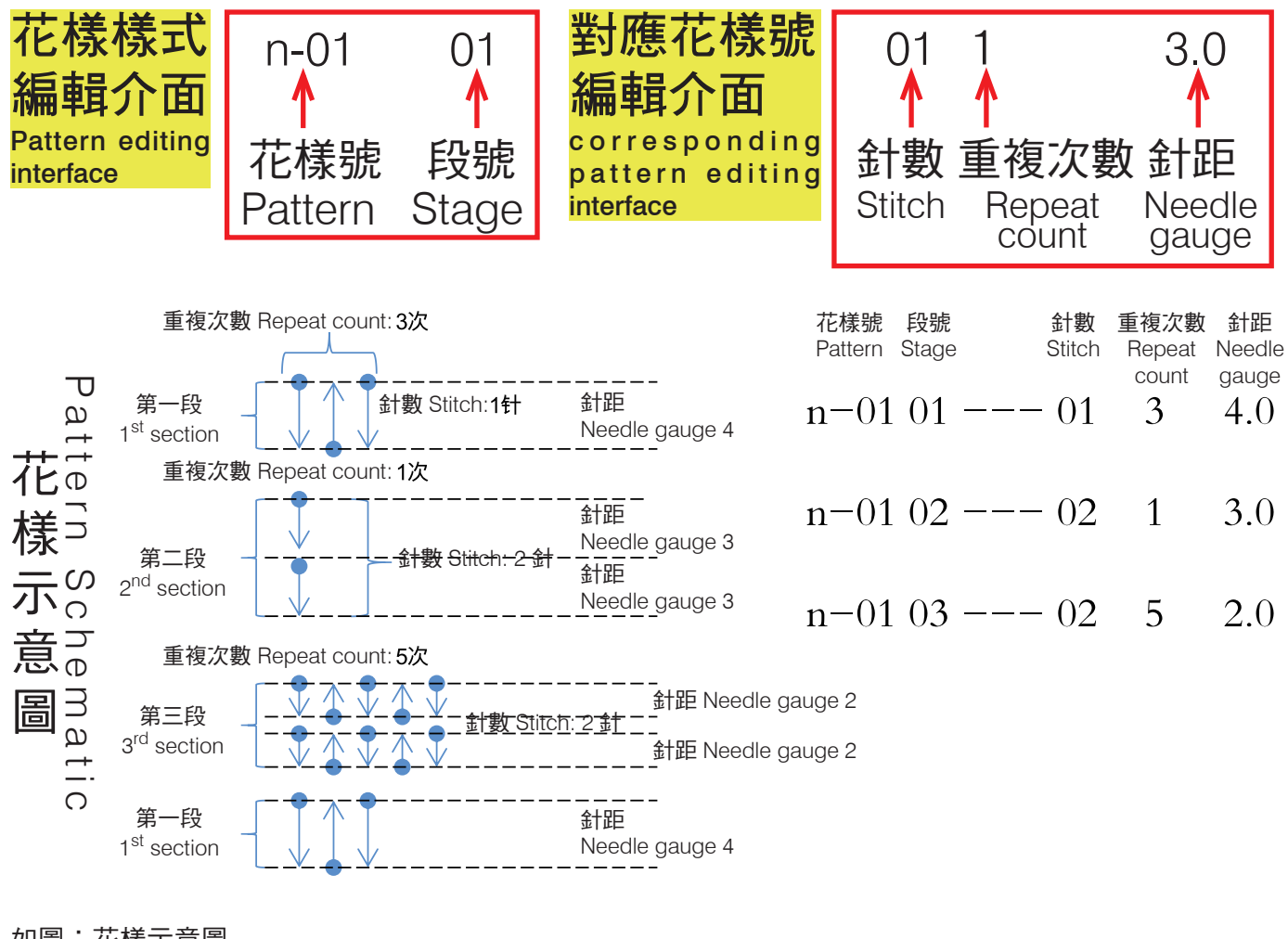

如圖:花樣示意圖

只需設置工作介面為 n1 花樣模式, 將 01 段針數設為 1、重複次數設為 3、針距設為 4, 將 02 段針數設為 2、重複次數設為 1、針距設為 3, 將 03 段針數設為 2、重複次數設為 5、針距設為 2。即可 設置不同花樣,通過 n1-n9 切換,無須進行重複設置花樣模式,提高縫紉效率。

Pattern Schematic

Set working interface to n1 pattern mode ,

Set 1 for stage 01, repeat count: 3, and needle gauge: 4;

Set 2 for stage 02, repeat count: 1, and needle gauge: 3;

Set 2 for stage 03, repeat count: 5, and needle gauge: 2;

Set for different pattern, and switch by n1-n9. To increase efficiency, no need to set pattern mode repeatedly.

| 類別<br>Type                       | 參數項<br>Parameter | 中文說明<br>Illustration           | 範圍<br>Range | 初始值<br>Default | 內容值名稱說明與備註<br>Content name and Remark                                                    |
|----------------------------------|------------------|--------------------------------|-------------|----------------|------------------------------------------------------------------------------------------|
| 白山総芸祥                            | P105             | 自由縫花樣樣式選擇<br>Pattern Selection | 0-8         | 0              | 0:關閉;1-8:自由縫花樣樣式<br>0:OFF;1 ~ 8: Stitching pattern                                       |
| 日田輝化惊<br>Free style<br>stitching | P27              | 自由縫花樣樣式編輯<br>Pattern Editing   |             |                | 花樣縫的設置,針數、次數、針距<br>Pattern stitching set up: stitch,<br>number of times and needle gauge |
| pailem                           | P69              | 自由縫花樣速度<br>Stitching Speed     | 100-3000    | 2000           |                                                                                          |

2. 密縫模式

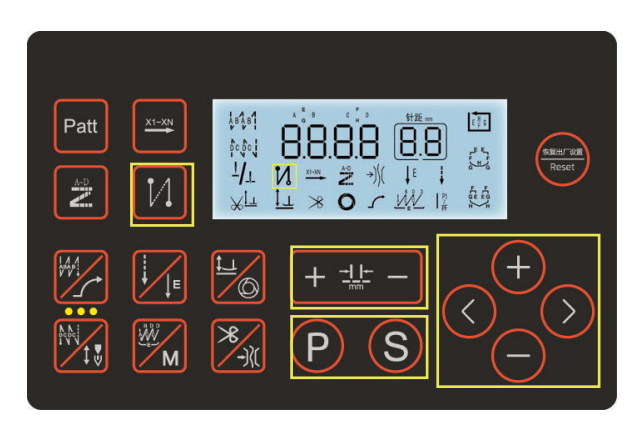

(1) 密縫鍵

若點擊,依次切換起始密縫開、終止密縫 開、起始終止密縫開、密縫關;對應的液 晶圖示也隨之改變。 若長按,轉換到密縫樣式編輯介面。

(2) 密縫樣式編輯步驟

在主介面長按密縫,轉換到選擇前後密縫 樣式介面 "F-1" (F-1為前密縫樣式, b-2為後密縫樣式),短按 + 、- 鍵調整 到 F-1~ b-2,調整到需要的密縫樣式, 短按 S 鍵確認,則進入對應的密縫樣式編 輯介面 "01 0 0.5" (分別為針數,方 向,針距)。短按左向鍵或右向鍵至第 1、2 列,再短按 + 、- 鍵調整針數,調整 右向鍵至第 4 列,再短按 + 、- 鍵調整方 向(0正向 1 反向),短按針距調整鍵調 整針距,設定完成後短按 S 鍵確認。連續 短按 P 鍵可退出到主介面。

- 2.Condense Stitching
- ※ 密縫示意圖

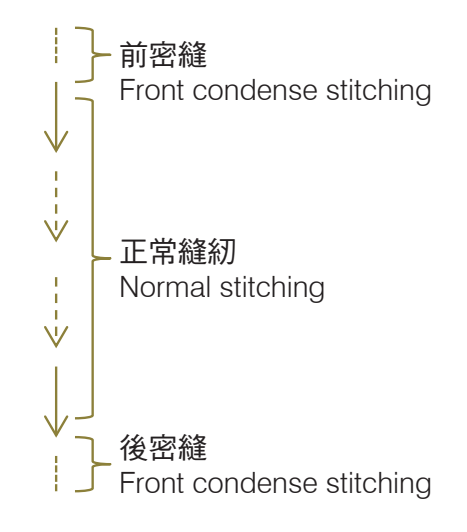

- Condense stitching button
   Click Switch sequentially to
   front condense stitching on → Rear
   condense stitching on → Front+Rear
   condense stitching on → Condense
   stitching off; Corresponding icon on
   the LCD panel will also be different.
   Hold Switch to condense stitching
   editing interface.
- 2.Condense stitching style editing Hold condense stitching button at main interface, and turn to front-rear condense style interface "F-1" (F-1: front ' b-2: rear). Click +/ - to adjust F-1 $\sim$  b-2, and set the style then click S to confirm. Enter corresponding condense pattern editing interface "01 0 0.5" (stitch, direction and needle gauge). Click </> to 1st and 2ndrow, then click +/ - to adjust stitches. Adjust > to 4th row, and click +/ - to set direction (0: forward / 1:backward). Click needle gauge button to adjust needle gauge and click S to confirm. Click P constantly to return to main interface.

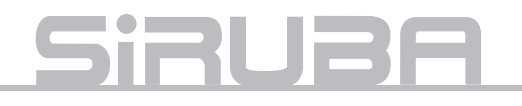

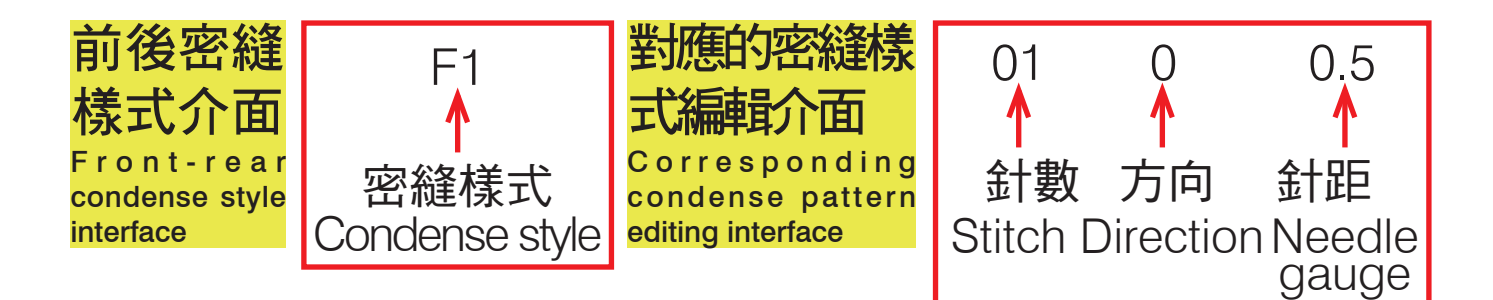

| 類別                          | 參數項  | 中文說明                                                                  | 範圍       | 初始值 | 內容值名稱說明與備註                                                                                                    |
|-----------------------------|------|-----------------------------------------------------------------------|----------|-----|----------------------------------------------------------------------------------------------------|
|                             | P143 | 密縫模式選擇<br>Condense stitching<br>mode selection                        | 0-3      | 2   | 0:關閉;<br>1:起始密縫開啟;<br>2:終止密縫開啟;<br>3:起縫密縫、終止密縫開啟;<br>0:OFF;<br>1:Initial condense stitching ON;<br>2:End condense stitching ON;<br>3:Initial/End condense stitching ON;                                                                      |
|                             | P100 | 起始密縫方向<br>Initial Direction                                           | 0-1      | 0   | 0:正縫;1:倒縫<br>0:Forward;1:Reverse                                                                                                    |
|                             | P107 | 起始密縫速度<br>Initial Speed                                               | 100-1200 | 500 |                                                                                                    |
|                             | P99  | 起始密縫針距<br>Initial Needle Gauge                                        | 0-5.0    | 0.5 |                                                                                                    |
|                             | P108 | 起始密縫針數<br>Initial Stitches                                            | 0-12     | 1   |                                                                                                    |
| 密縫<br>Condense<br>Stitching | P15  | 手動按鍵 A<br>(手動倒縫)<br>Manual button<br>A(Reverse stitching<br>manually) | 0-6      | 5   | 0:功能關閉<br>1:補半針<br>2:補一針<br>3:連續補半針<br>4:連續補一針<br>5:在車縫中或中途停止時具有倒縫動作<br>6:密縫功能<br>0:Function OFF<br>1:Half-stitch<br>2: One stitch<br>3: Constant half-stitch<br>4:Constant one stitch<br>5:Reverse during stitching<br>6:Condense stitching |
|                             | P174 | 手動按鍵 B( 補針 )<br>Manual button<br>B(Stitch<br>Compensation)            | 0-6      | 3   |                                                                                                    |
|                             | P132 | 手動密縫針距<br>Manual Needle<br>Gauge                                      | 0-5.0    | 2   |                                                                                                    |
|                             | P159 | 終止密縫方向<br>End Direction                                               | 0-1      | 0   | 0:正縫;1:倒縫<br>0:Forward;1:Reverse                                                                                                    |
|                             | P154 | 終止密縫速度<br>End Speed                                                   | 100-1200 | 500 |                                                                                                    |

| 類別        | 參數項  | 中文說明                       | 範圍    | 初始值 | 內容值名稱說明與備註               |
|-----------|------|----------------------------|-------|-----|--------------------------|
| 密縫        | P153 | 終止密縫針距<br>End Needle Gauge | 0-5.0 | 0.5 |                          |
| Stitching | P160 | 終止密縫針數<br>End Stitches     | 0-12  | 1   | 即鎖線頭功能開啟;0 為關閉<br>0: OFF |

### 3. 固縫模式

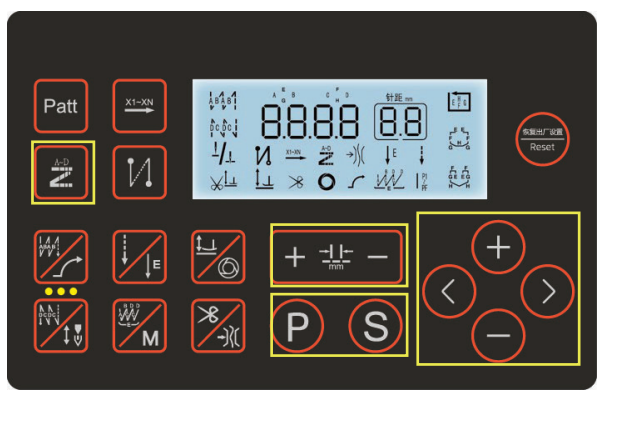

#### 3.Bartacking

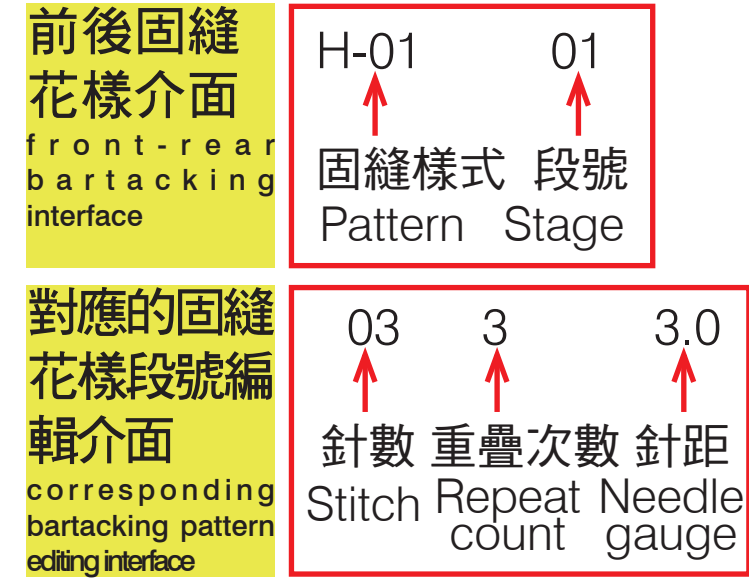

若點擊,設定使用或取消固縫花樣功能。 若長按,轉換到回縫花樣樣式編輯介面。

#### (2) 固縫花樣樣式編輯步驟

在主介面長按固縫花樣鍵,轉換到選擇前 後固縫花樣介面 "H-01 01", "H-01 "為花樣號, "01"為段號 01-10),短 按 +、-鍵調整需要的固縫樣式,短按針 距調整鍵調整 01-10 段號,調整到設定的 固縫樣式、段號,短按 S 鍵確認,轉換到 對應的固縫花樣段號編輯介面 "03 3 3.0"(分別為針數,重疊次數,針距)。 短按左向鍵或右向鍵至第1、2列,再短 按 +、-鍵調整 00-99 針數,調整右向鍵 至第4列,再短按 +、-鍵調整 1-9 重疊 次數,短按針距調整鍵調整針距,設定完 成後短按 S 鍵確認。連續短按 P 鍵可退出 到主介面。 1.Bartacking pattern Click Set or cancel bartacking pattern

function. Hold Turn to reverse pattern editing interface.

2.Bartacking pattern edidting Hold bartacking pattern button at main interface, and turn to front-rear bartacking interface "H-01 01" ("H-01" is the pattern code , "01" is section number). Click +/- to adjust bartacking pattern and click needle gauge button from 01-10. Finishing setting and click S to confirm. Switch to corresponding bartacking pattern editing interface "03 3 3.0" (Stitch, Overlap times and Needle gauge). Click </> to 1st and 2nd row, and click +/ - to adjust 00-99 stitches. Adjust > to 4th row, and click +/to set 1-9 overlap times. Click needle gauge button to adjust needle gauge. Press S to confirm and click P constantly to return to main interface.

# Siruba

## 4. 定針縫花樣

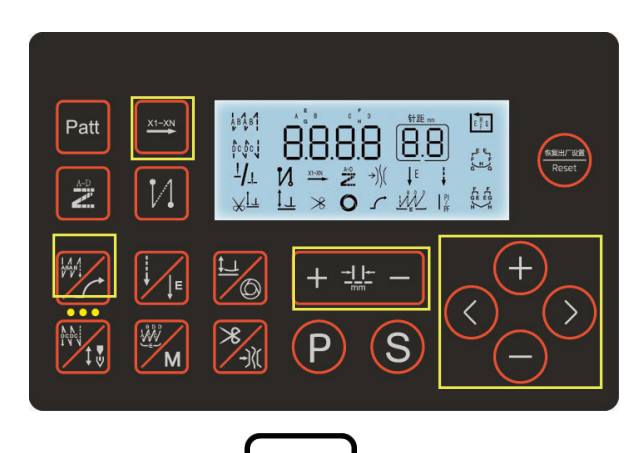

- (1) 定針縫花樣鍵
   在多段定針縫模式下,若點擊,轉換到定 針縫花樣模式介面。
- (2) 定針縫花樣樣式編輯步驟
  多段定針縫模式(長按 M 鍵)下,在主介面長按定針縫花樣鍵,轉換到定針縫花樣 樣式編輯介面 "d-01 3.0"
  (d-01 為段號 3.0 為針距),短按 +、-鍵調整 d01-d15 段號,短按針距調整鍵 調整針距。

注:如果加不到 15 段,請先確認先進入多段 定針模式 P1~PF 四段定針縫只能加到 4 段七段定針縫只能加 到 7 段八段定針縫只能加到 8 段

- (3) 多段縫說明:
- 1、在轉換定針縫時,必須將當前的定針縫反 踏剪線完成時才能進行下一個所需的定針 縫。
- 2、在定針縫模式下(長按自動觸發鍵)自動 觸發圖示被點亮,縫紉將會自動執行完每 一段縫紉停車,在此前踏執行下一段、待 執行完最後一段進行自動剪線。取消自動 觸發功能(圖示不亮),縫紉將迴圈縫紉 每一段,直至最後一段剪線或反踏剪線。
- 3、短按針距調整鍵或起始回縫鍵或終止回縫 鍵,切換到ABCD介面,設置前後加固 針數等功能,再長按多段縫鍵,切換到定 針縫編輯介面。

- 4.Constant-stitch sewing
- 1.Constant-stitch sewing Click at multistage constant stitching mode Turn to constant-stitch sewing interface.
- 2.Constant-stitch sewing pattern editingHold button M at multistage constant mode and hold constantstitch sewing button at main interface. Switch to constant-stitch sewing pattern interface "d-01 3.0" (d-01: stage;3.0: needle gauge), and click +/ - to adjust stage d01-d15, then click needle gauge button to adjust needle gauge.

P.S. Please make sure to enter multistage constant mode P1~PF if the stage cannot be up to 15.

Stage 4 constant stitching can only be up to stage 4

Stage 7 constant stitching can only be up to stage 7

Stage 8 constant stitching can only be up to stage 8

- 3. Multistage stitching illustration
  - a. Tread backward for trimming is required before switching to another constant stitching.
  - b. Hold auto trigger button at constant stitching mode, machine head will stop after finishing each stage of stitching. And tread forward to go on to the next stage. Auto trimming will be executed after the
  - last stage is done. Cancel auto trigger function (icon light OFF): Stitching each section repeatedly until trimming or backward treading trimming.
  - c. Click needle gauge adjustment button/initial reverse stitching button/end reverse stitching button to switch to ABCD interface. Set stitches for front-rear bartacking and hold multistage stitching button for constant stitching interface.

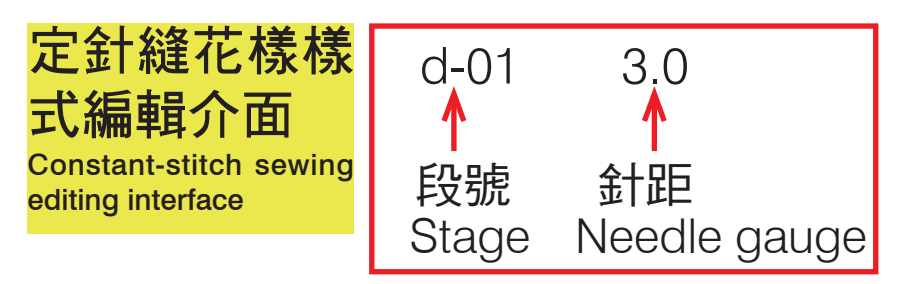

## 控速器靈敏度調節

## Speed controller adjustment

| 參數項 Parameter | 中文說明 Illustration                              | 初始值 Default |
|---------------|------------------------------------------------|-------------|
| P02           | 加速曲線調整 (%)<br>Acceleration curve adjustment(%) | 80          |
| P21           | 踏板前踩運行位置<br>Tread forward position             | 520         |
| P22           | 踏板回中位置<br>Pedal back to neutral position       | 420         |
| P23           | 踏板抬壓腳位置270Pedal presser foot position270       |             |
| P24           | 踏板切線位置<br>Pedal trimming position              | 130         |
| P42-NO4       | 腳踏板 AD 值<br>Pedal AD number                    |             |

控速器爬升斜率設定:斜率值愈大,速度越陡;斜率值愈小,速度愈慢 Speed controller slope setting: Bigger slope Faster; Smaller slope Slower

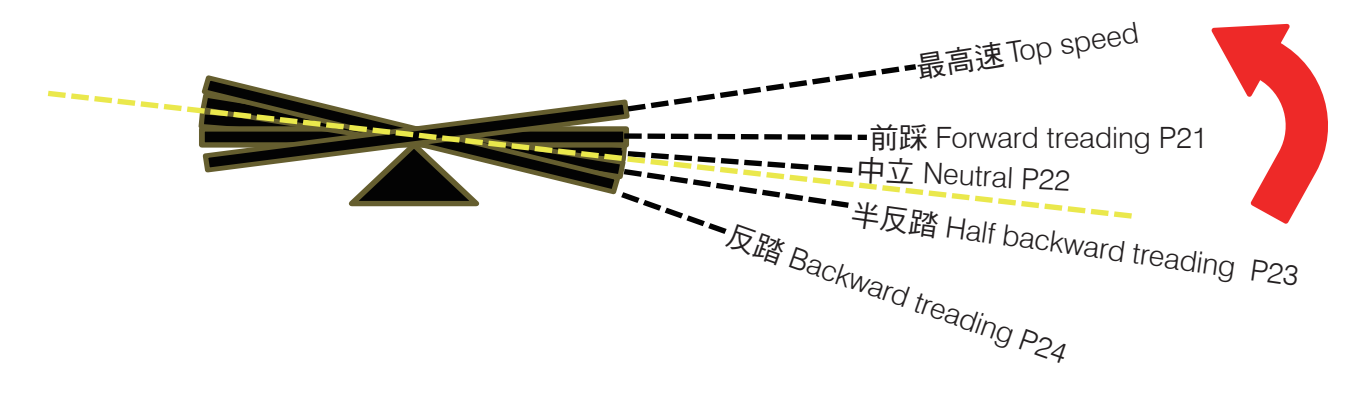

P21-P24 參數的調整 往箭頭方向值增加

腳踏板不踩的時候的 AD 值要在 P22 與 P23 之間

According to the direction of the arrow, Parameter increases fromP21-P24

Without treading AD number: P22- P23

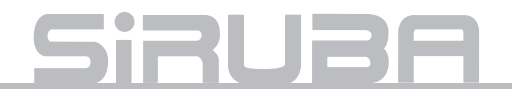

參數要求必須滿足:90<P24<P23<腳踏板不踩時候的 AD 值 <P22<P21<900

具體步驟:首先查看腳踏板 AD 值要在 90-900 之間 前踏步靈敏:同時減小 P21 和 P22 參數 反踏步靈敏:同時增加 P23 和 P24 參數 Parameter requirements : 90 < P24 < P23 < AD number of pedal without treading < P22 < P21 < 900

Instruction: Check pedal AD number. Should be between 90-900 Forward treading insensitive: Decrease parameter P21 and P22 simultaneously Backward treading insensitive: Increase parameter P23 and P24 simultaneously

## 錯誤代碼、故障排除及電控埠示意圖

# Error code, Malfunction resolution and Control box display

| 錯誤代碼<br>Error Code | 故障表述 Error Description                                         | 故障排除 Error Solution                                                                                                    |
|--------------------|----------------------------------------------------------------|----------------------------------------------------------------------------------------------------|
| E01                | 高電壓錯誤 High voltage error                                       | 電源 / 電控                                                                                                    |
| E02                | 低電壓錯誤 Low voltage error                                        | Power/ Control box                                                                                                    |
| E03                | 主 CPU 與面板 CPU 通信異常<br>Abnormal of main CPU and CPU<br>board    | 電控 / 面板 / 主軸編碼器 (短路)/ 步進編碼器 (短路)/ 控<br>速器 (短路)<br>Control box/ Panel/ Main shaft encoder (short circuit)/<br>Stepping motor encoder (short circuit)/ Speed controller<br>(short circuit) |
| E05                | 控速器連接不良<br>Speed controller poor connection                    | 電控 / 控速器<br>Control box/ Speed controller                                                                                                    |
| E07                | 主軸電機旋轉異常<br>Abnormal spinning of main shaft<br>motor           | 電控 / 主軸電機 / 機械是否卡死<br>Control box/ Main shaft motor/ Machine is stuck or not                                                                                                    |
| E10                | 電磁鐵過流保護<br>Electromagnet overcurrent<br>protection             | 電控 / 各功能電磁鐵<br>Control box/ Electromagnet of each function                                                                                                    |
| E09 \ E11          | 定位信號異常 ( 下丶上 )<br>Abnormal positioning signal<br>(bottom, top) | 電控 / 主軸電機<br>Control box/ Main shaft motor                                                                                                    |
| E14                | 編碼器信號異常<br>Abnormal signal of encoder                          | 電控 /P92 項 / 主軸編碼器 / 主軸電機光柵<br>Control box/ Item P92/ Main shaft encoder/ Main shaft<br>motor grating                                                                                     |
| E15                | 主軸電機過電流錯誤<br>Main shaft electric current error                 | 電控 / 主軸電機<br>Control box/ Main shaft motor                                                                                                    |
| E17                | 頭部倒下錯誤<br>Head Down Error                                      | 更改 P66 參數<br>Revise parameter P66                                                                                                    |
| E20                | 開機主軸電機旋轉異常<br>Main shaft start abnormal rotation               | 電控 / 主軸電機 / 機械是否卡死<br>Control box/ Main shaft motor/ Machine is stuck or not                                                                                                    |

| E80 | 主 CPU 與步進驅動 CPU 通信異常<br>Communication error between main<br>CPU and stepping motor CPU      | 電控<br>Control box                                                                                                    |
|-----|---------------------------------------------------------------------------------------------|----------------------------------------------------------------------------------------------------|
| E82 | 倒縫步進電機過流<br>Reverse Stitching Stepping Motor<br>overcurrent                                 | 電控 / 步進電機<br>Control box/ Stepping motor                                                                                       |
| E84 | 倒縫步進電機編碼器 Z 信號異常<br>Z signal abnormal from encoder of<br>reverse-stitching stepping motor   | 電控 / 步進電機<br>Control box/ Stepping motor                                                                                       |
| E85 | 倒縫步進電機編碼器 AB 信號異常<br>AB signal abnormal from encoder<br>of reverse stitching stepping motor | 電控 / 步進電機編碼器<br>Control box/ Stepping motor encoder                                                                            |
| E86 | 倒縫步進電機啟動失敗<br>Reverse Stitching Stepping Motor<br>to activate                               | 電控 / 步進電機、步進電機編碼器插針 / 步進電機是否<br>卡死<br>Control box/ Main shaft motor, Encoder pin of stepping<br>motor/ Machine is stuck or not |
| E87 | 倒縫步進電機堵轉<br>Reverse Stitching Stepping Motor<br>is stuck                                    | 電控 / 步進電機 / 步進電機是否卡死<br>Control box/ Main shaft motor/ Machine is stuck or not                                                 |

•電控埠示意圖

•Control box Schematic

## 6P 埠示意圖

6P port schematic

| ٩ | 4 | 1 | 吸風氣閥:1(+24V)、4<br>Air suction valve:1(+24V)、4          |
|---|---|---|--------------------------------------------------------|
|   | 5 | 2 | 鉤線氣閥:2(+24V)、5<br>Bird nest prevention valve:2(+24V)、5 |
|   | 6 | 3 | 挺線氣閥:3(+24V)、6<br>Thread releaser valve:3(+24V)、6      |

|  | 8  | -                | 剪線電磁鐵:1、8(+32V)<br>Trimming Electromagnet:1、8(+32V)                   |
|--|----|------------------|-----------------------------------------------------------------------|
|  | 6  | 5                | 夾線 ( 掃線 ) 電磁鐵:2、9(+32V)<br>Electromagnet to retain thread:2、9(+32V)   |
|  | 10 | $\tilde{\omega}$ | 鬆線電磁鐵:3、10(+32V)<br>Electromagnet for thread releaser:3、10(+32V)      |
|  | 11 | 4                | LED 燈:4(DGND)、11(+5V)<br>LED light:4(DGND)、11(+5V)                    |
|  | 12 | 5                | 1/4 按鍵信號 倒縫按鍵信號<br>¼ button signal: Reverse stitching button signal   |
|  | 13 | 9                | 壓腳電磁鐵:6、13(+32V)<br>Presser foot Electromagnet:6、13(+32V)             |
|  | 14 | ٢                | 1/2 按鍵信號 補針按鍵信號<br>½ button signal: Stitch compensation button signal |

# <u>Siruba</u>

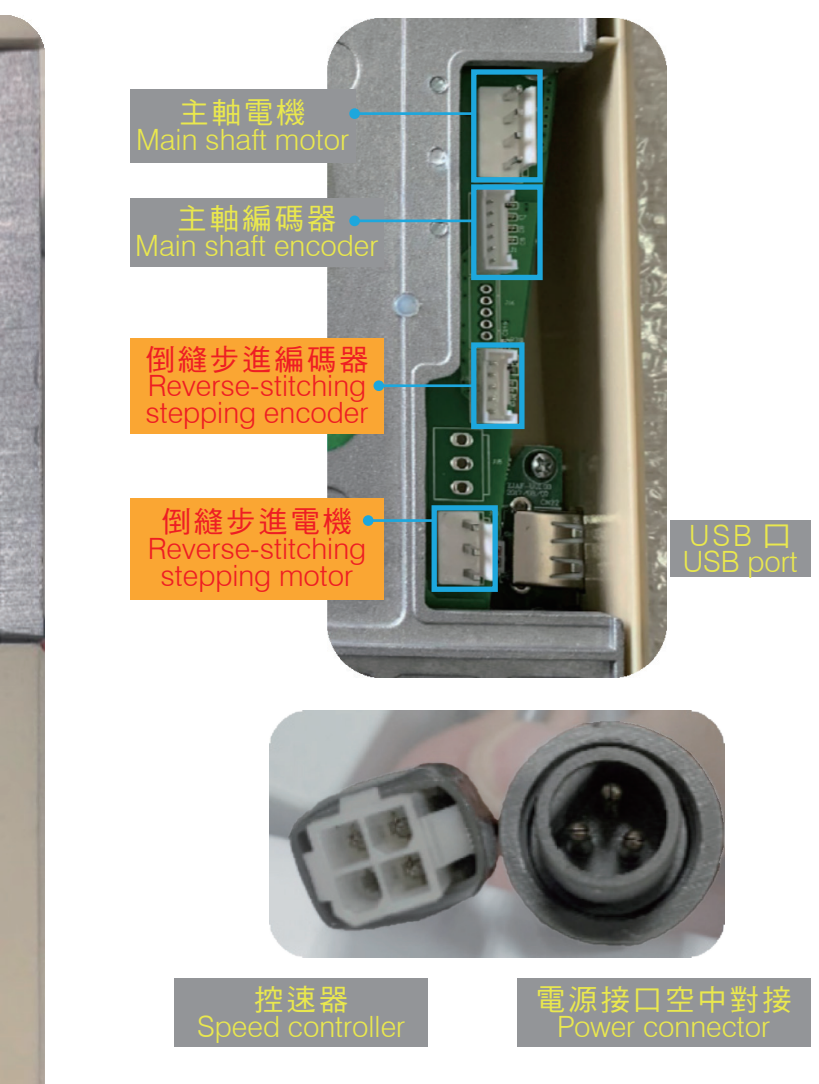

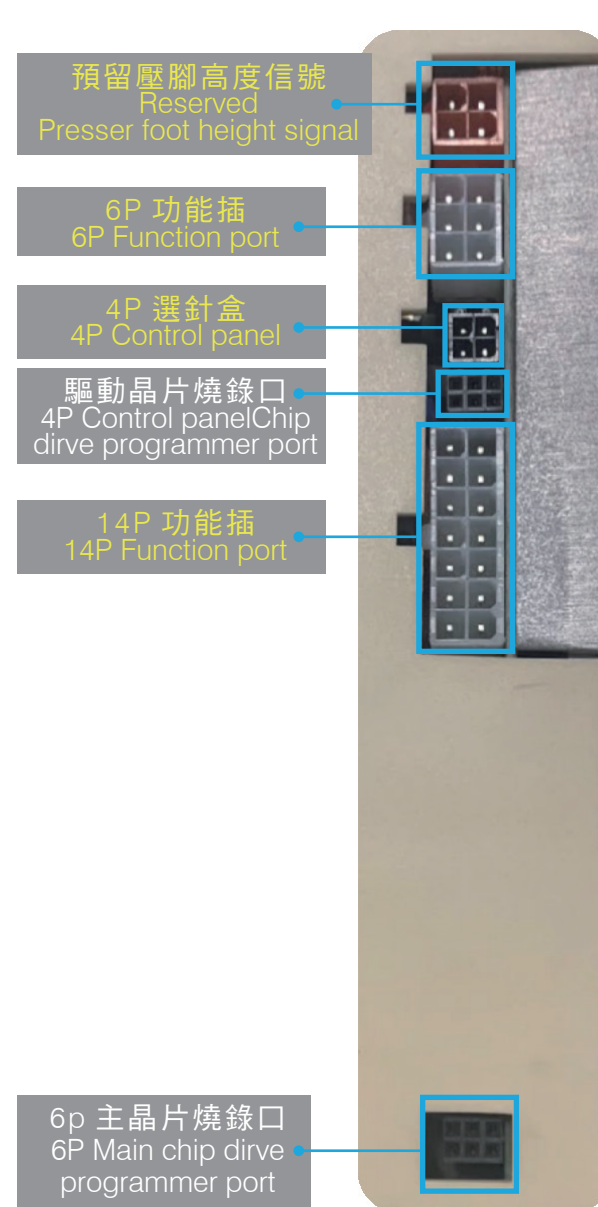

## 出廠調試

## Factory Adjustment

•上定位快捷調整

更換任一電控、選針盒、主軸電機(包括光柵、編碼器) 後都必須進行上定位快捷調整,調試完參數都要按S 鍵保存,再長按慢速起縫鍵,螢幕顯示 SAVE 保 存為出廠預設值。

①在主介面長按S鍵,轉換到調試參數項介面 P-92, 調節參數到 P72 項(上停針位)參數,手動轉動手輪至 上停針位(挑線杆在高點)(針板面到機針尖 9-10mm), 顯示的數值會隨手輪位置變化而變化,按S鍵確認,

再按慢速起縫鍵

•Top positioning shortcut adjustment

Top positioning shortcut adjustment is required after changing control box, control panel or main shaft motor(including shutter and encoder). Click button "S" after setting parameters to save data, then hold

slow start stitching button

. Panel will show

"SAVE" as default data.

(1) Hold button "S" at the main interface, and turn to parameter setting interface P-92, and adjust parameter to item **P72** (Top needle position). Spin the handle manually to the top needle position (retainer at the highest point)(9-10mm from the needle to needle plate). Based on different numbers of handle, shown numbers will also be different. Press button "S" to

confirm and click slow start stitching button

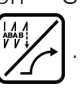

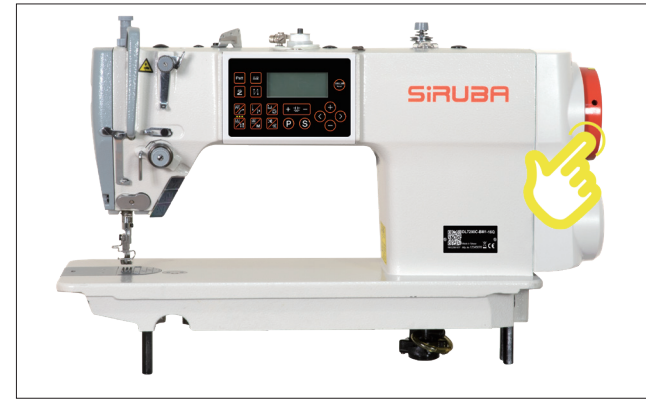

手動轉動手輪至上停針位 Spin the handle to top needle stopped point

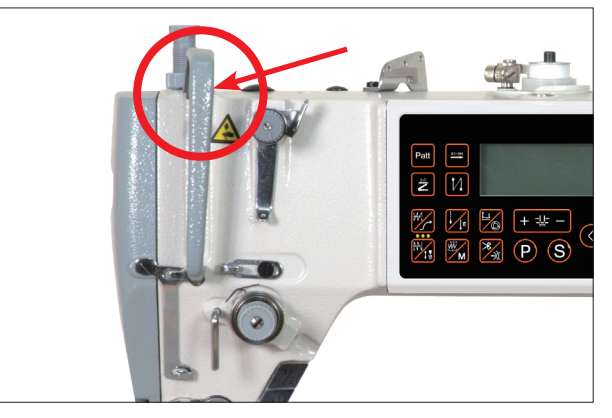

挑線杆在高點 Retainer at the highest point

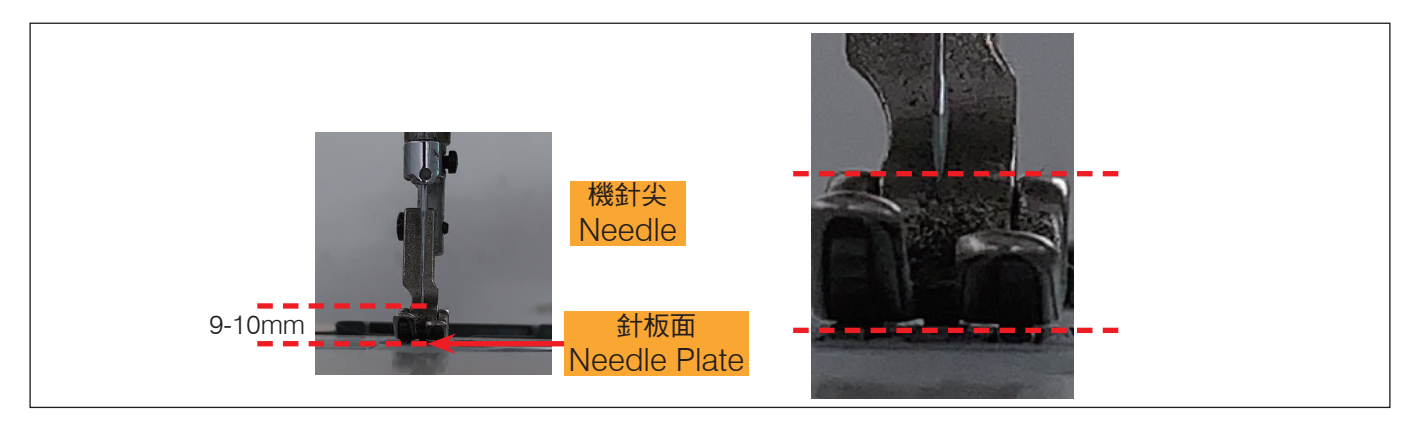

針板面到機針尖 9-10mm

9-10mm from the needle to needle plate

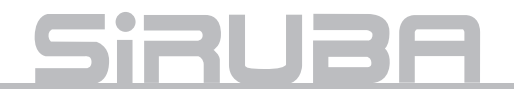

#### 編碼器起始角度

#### •Encoder initial angle setting

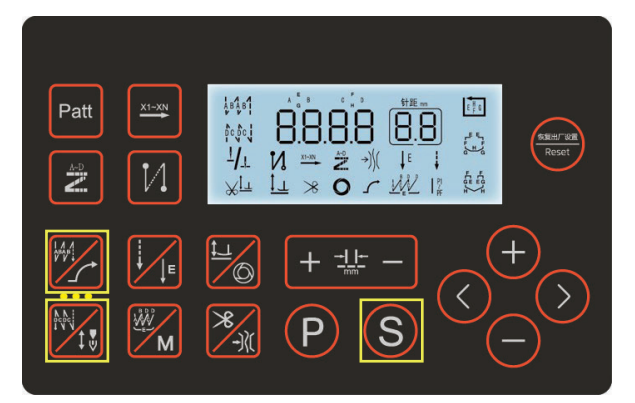

更換任一電控、選針盒、主軸電機(包括光柵、編碼器)後都必須進行編碼器起始角度設置,調試完參數都要按S鍵保存,再長按慢速起縫鍵,螢幕顯示SAVE保存為出廠預設值。

①在主介面長按S鍵,轉換到調試參數項介面 P-92(編碼器起始角度:預設值 160),按 S進入,短按停針位鍵,,此時電機自動 轉一圈找電機編碼器起始角度,按S鍵保存, 再按慢速起縫鍵,。 Initial angle setting of the encoder is required after changing control box, control panel or reversed stepping motor (including shutter and encoder). Click button "S" after setting parameters to save data, then hold slow start stitching

button . Panel will show "SAVE" as

default data.

 Hold button "S" at the main interface, and turn to parameter setting interface P-92(encoder initial angle: default 160. Press button "S" to enter, and click stop needle button , then the motor will spin 1 cycle to search for

the encoder initial angle. Press button "S" to save the data, then hold slow

start sewing button

倒縫步進電機零點校正

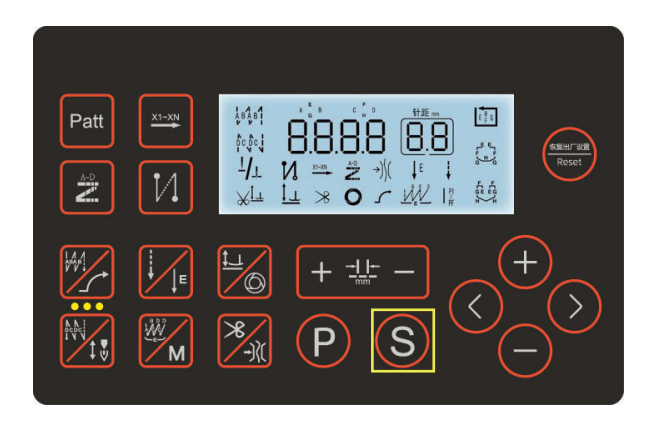

更換任一電控、選針盒、步進倒縫電機(包括 光柵、編碼器)後都必須進行倒縫步進電機零 點校正,調試完參數都要按S鍵保存,再長 按慢速起縫鍵,螢子,螢幕顯示 SAVE 保存為 出廠預設值。

③進入面板主介面,選擇自由縫模式,關閉 前後加固,密縫功能(注:無需將針距調為0), 長按S鍵,轉換到調試參數項介面 P-92,調 節參數到 P129項(步進電機零點校正)參數, 按S進入參數,用測針距硬紙板測量,轉速 4000,調節參數使機針原地紮10 針以上, 按S鍵保存,再長按慢速起縫鍵,。(若 針距為順縫,數字往上加,若針距為倒縫, 數字往下減)

一般情況下 P129 參數不修改 調節機械:見六、步進電機的拆裝(機械調試) •Reversed stepping motor correction

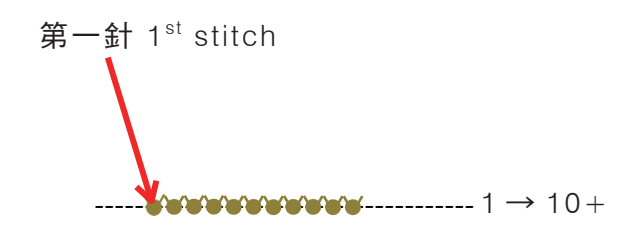

Reversed stepping motor correction is required after changing control box, control panel or reversed stepping motor (including shutter and encoder). Click button "S" after setting parameters to save data, then hold slow start stitching button . Panel will show "SAVE" as

default data.

③ Enter main interface and select freestyled stitching mode. Also, turn off bartacking mode and condense stitching mode (P.S. No need to set the needle gauge to 0). Then hold button "S, and Enter main interface and select free-style stitching mode. Also, turn off bartacking mode and condense stitching mode . After that, adjust parameters to **item P129** (correction 0 of stepping motor). Click button "S" and measure the distance with needle gauge detecting cardboard, S.P.M. 4000, and adjust parameter and let the needle work for at least 10 stitches. Click button "S" to save the data, then hold slow start (Stitching forward: sewing button

Numbers up; Reverse stitching: Numbers down)

## Normally, no need to revise P129 parameter

Machine adjustment : Refer to content 06 (Disassembly of stepper motor)

## <u>Siruba</u>

## •正縫針距補償

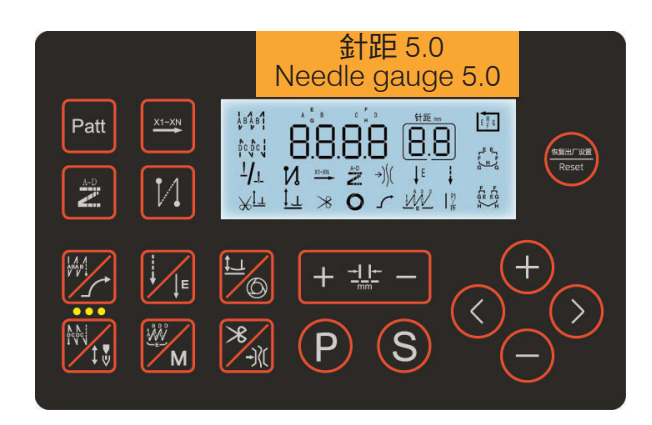

更換任一電控、選針盒、步進倒縫電機(包括 光柵、編碼器)後都必須進行正、倒縫針距補 償,調試完參數都要按S鍵保存,再長按慢 速起縫鍵, 螢幕顯示 SAVE 保存為出廠 預設值。

④進入面板主介面,選擇自由縫模式,關閉前後加固,密縫功能,將針距調到 5.0mm, 長按 S 鍵,轉換到調試參數項介面 P-92,調節參數到 P74項(正縫針距補償)參數,按 S 進入參數,用測針距硬紙板,轉速 200,調節參數使針距 4.8-5.2mm,按 S 鍵保存,再 長按慢速起縫鍵,。(數值越大順縫針距 越大,1 個數值針距變化為 0.05mm 左右) •Normal needle gauge compensation

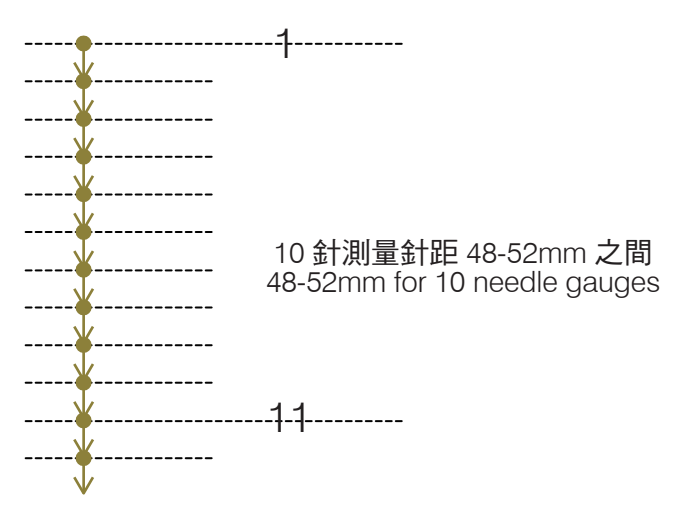

Normal and reversed stitching are required after changing control box, control panel or reversed stepping motor (including shutter and encoder). Click button "S" after setting parameters to save data, then hold slow start stitching button . Panel will show "SAVE" as default data.

(4) Enter main interface and select freestyle stitching mode. Also, turn off bartacking mode and condense stitching mode, and hold button "S" to set the needle gauge to 5.0mm. turn to parameter setting interface P-92. Adjust the parameter to item P74. Click button

"S" and measure the distance with needle gauge detecting cardboard, S.P.M. 200. Set the parameter to make sure needle gauge is 4.8-5.2mm, and press button "S" to save. Then hold slow start sewing button . (Bigger

numbers, bigger needle gauge; 0.05mm difference for 1 digit) 倒縫針距補償

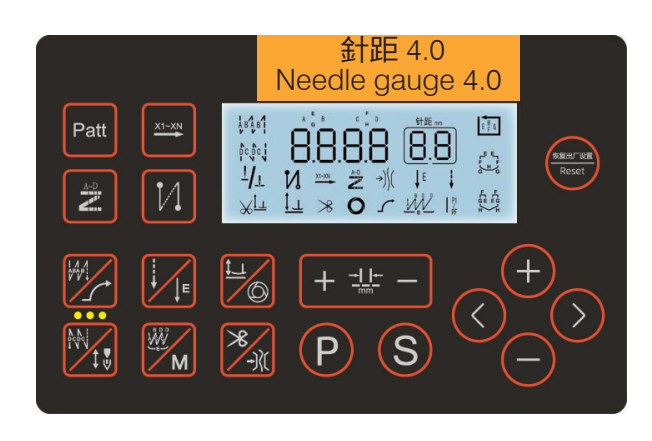

更換任一電控、選針盒、步進倒縫電機(包括 光柵、編碼器)後都必須進行正、倒縫針距補 償,調試完參數都要按S鍵保存,再長按慢 速起縫鍵,螢子,螢幕顯示 SAVE 保存為出廠 預設值。

④進入面板主介面,選擇自由縫模式,關閉 前後加固,密縫功能,將針距調到 4.0mm, 長按 S 鍵,轉換到調試參數項介面 P-92,調 節參數到 P75 項(倒縫針距補償)參數,按 S 進入參數,用測針距硬紙板,轉速 200,先 正走 11 針以上,按住手動倒縫開關,調節參 數和正縫重合 11 針以上,按 S 鍵保存,再長 按慢速起縫鍵

(數值越大倒縫針距越大)

•Reversed needle gauge compensation

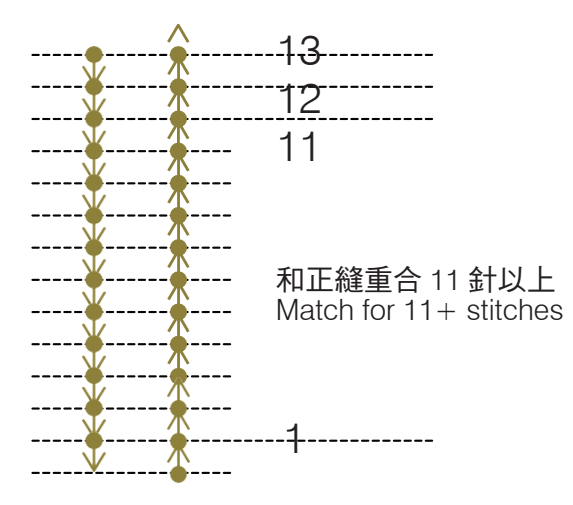

Normal and reversed stitching are required after changing control box, control panel or reversed stepping motor (including shutter and encoder). Click button "S" after setting parameters to save data, then hold slow start stitching button *I* Panel will show "SAVE" for default data.

④ Enter main interface and select freestyle stitching mode. Turn off frontrear bartacking and condense stitching functions, and set the needle gauge to 4.0mm. Hold button "S", and turn to parameter setting interface P-92. Adjust parameters to item **P75**(Reverse-stitching needle gauge compensation), Click button "S" and measure the distance with needle gauge detecting cardboard , S.P.M. 200. Go forward 11+ stitches, and hold manual reverse-stitching button. Then adjust parameters and make sure stitching are matched for 11+ stitches. Press button "S" to save. Then hold slow start stitching button (Bigger numbers bigger reverse-stitching needle gauges)

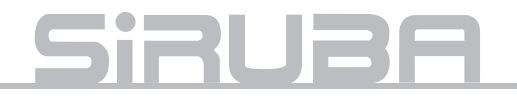

## 主軸電機、步進電機、選針盒的拆裝

## Disassembly of Main Shaft Motor, Stepping Motor and Control Panel

•主軸電機的拆裝

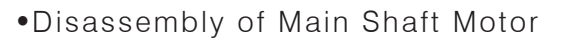

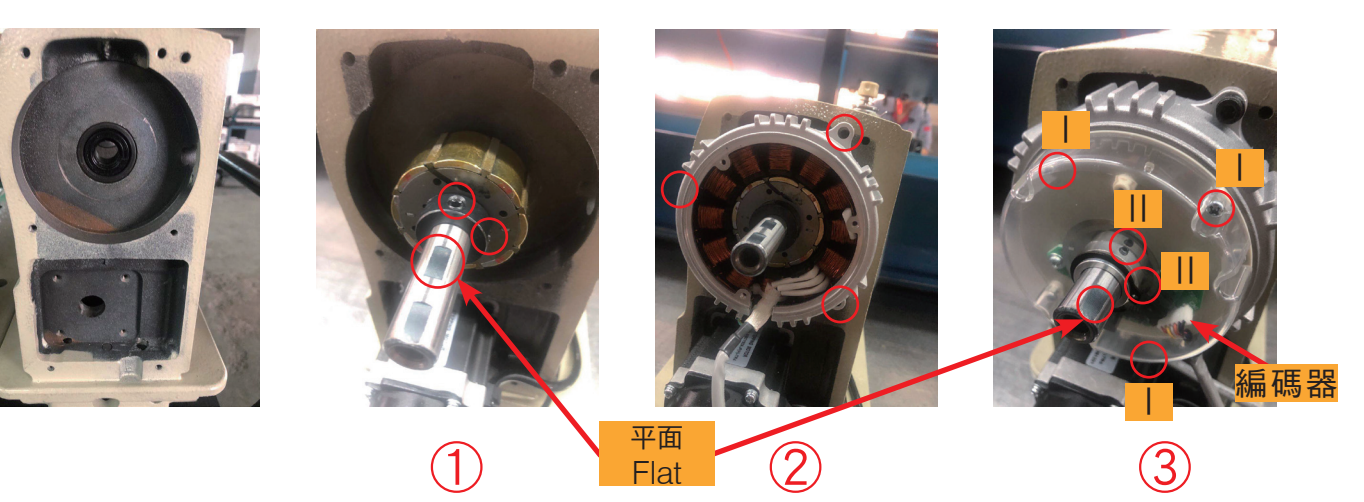

- ①安裝轉子2顆定位螺絲。(順時針轉的第一 顆螺絲固定平面)
- ②安裝定子3顆定位螺絲。(電機電源線線 朝下)
- ③安裝光柵編碼器模組:
  - 1、光柵編碼器模組3顆定位螺絲。(編碼 器線朝下)
  - II、光柵2顆定位螺絲。(順時針轉的第一 顆螺絲固定平面(裝錯會飛車))(光柵片 的左右位置,不能碰編碼器)
- Fasten 2 positioned screws. (Fix the screw clockwise at the level site)
- ② Fasten 3 positioned screws. (Power cable face down)
- ③ Install encoder:
  - I. 3 positioning screws on shutter encoder module. (Encoder cable face down)

II. 2 positioning screws on shutter. (Fix the screw clockwise at the level site of the shaft(If fix it incorrectly, machine will be broken))(Encoder cannot be touched by the shutter)

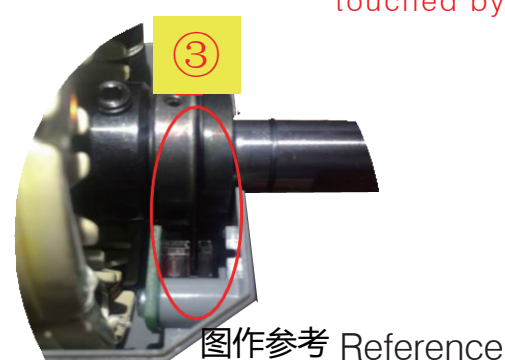

注:拆卸方法順勢向前推即可

P.S. Push forward smoothly to disassemble it.

### •步進電機的拆裝

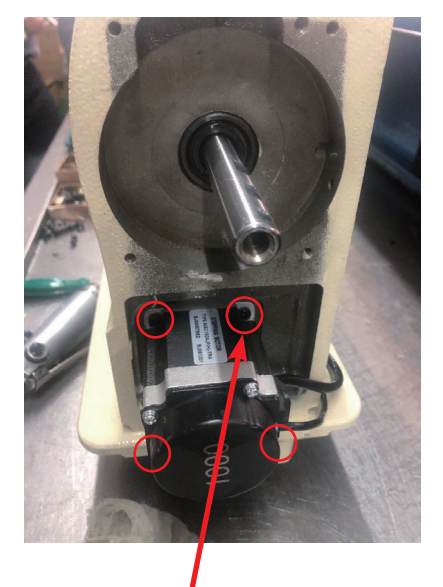

步進電機固定螺絲 X4 Stepper motor stabilized screw \*4

#### 步進電機的<mark>拆卸</mark>:

①拆掉步進電機固定螺絲 X4
 ②鬆掉連接器螺絲 X1
 ③拔掉步進電機

#### 步進電機的安裝:

 把步進電機有線的一面朝後,插入到連 接器裡,擰上連接器螺絲。

②安裝電機固定螺絲 X4

③機械調試:進入129號參數(默認參數:000),此時電控默認0針距,低速 試縫,調節螺絲使機針保持在同一針孔 運行時鎖緊連接器螺絲。

### •Disassembly of Stepper Motor

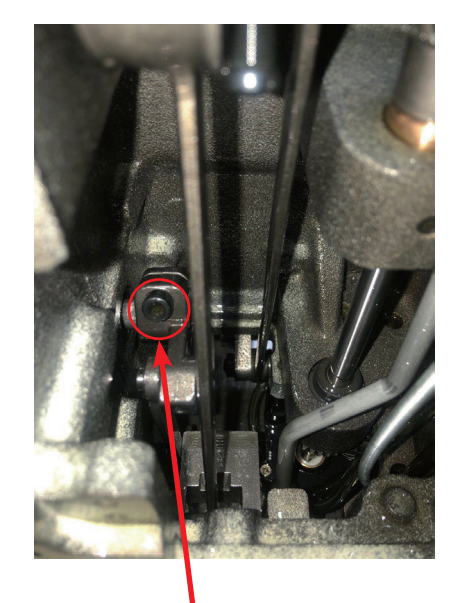

連接器螺絲 X1 Connector Screw\*1

#### Disassembly :

- Unfasten the screws of stepping motor
- 2 Unfasten the connector screw
- ③ Unplug the stepping motor

### Assembly :

- Make sure the side with wires of stepping motor facing back, and plug into the connector. Then tighten it to the connector.
- ② Fasten to stabilize the connector.
- ③ Setting Motor: Enter parameter 129. Needle gauge default: 0. Trial stitching slowly, adjust the screw and ensure the needle is working consistently with the same needle hole, and fasten the connector screw.

## <u>Siruba</u>

## •選針盒的拆裝

### •Disassembly of Needle Picking Box

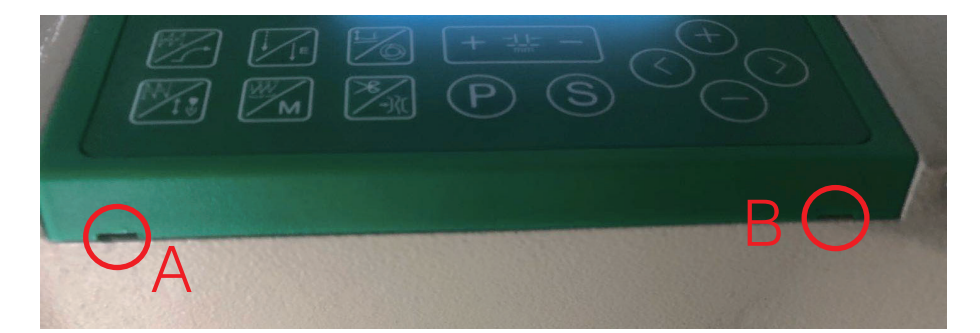

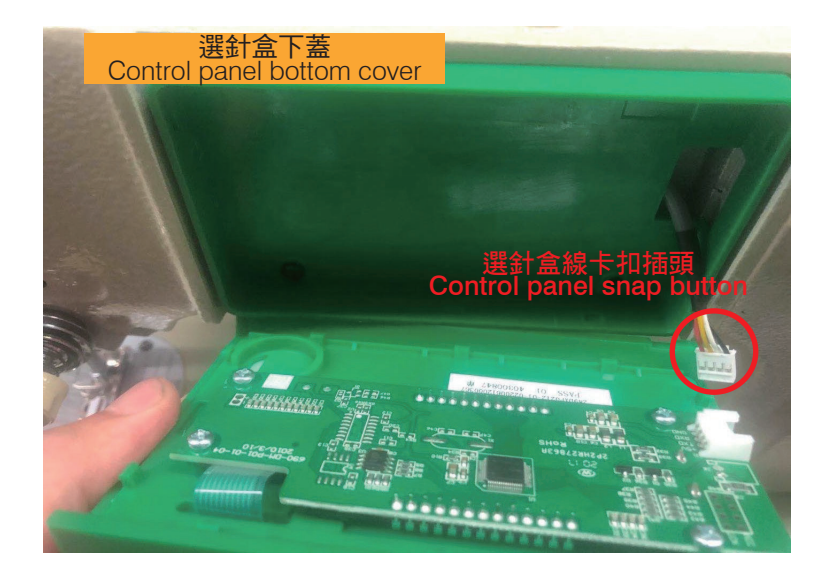

### 操作步驟 :

- 1、AB 為卡扣設計,用平頭螺絲刀翹起。
- 2、拆下選針盒上蓋,拔掉選針盒線卡扣插 頭。

Instruction :

- 1. A & B are snap buttons. Open with flat head screw.
- 2. Take off the top cover of the control panel, unplug the snap button on it.

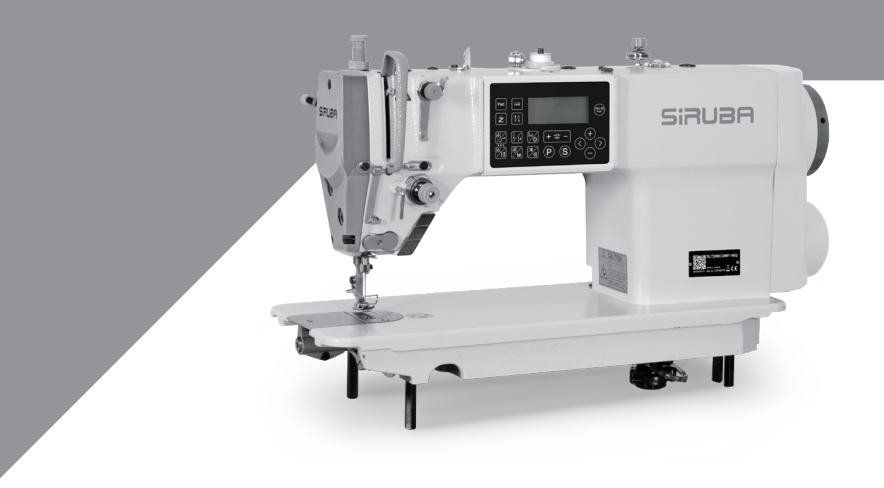

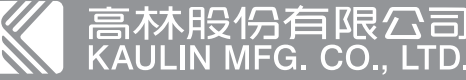